## How to add fonts to your font book

Download the logo's zip file and unzip it. Go to Finder > Applications > Font Book.

| FAVORITES                      | Name           |   |
|--------------------------------|----------------|---|
|                                | Dictionary     | J |
| Dropbox (Blessings in a Backp) | 😴 Dropbox      | 1 |
| 📃 All My Files                 | 🐻 DVD Player   | 4 |
| AirDrop                        | Epson Software | J |
|                                | FaceTime       | 4 |
| Applications                   | 📵 Firefox      | J |
| 🕒 Downloads                    | 🦠 Font Book    | 1 |
| 🔜 Desktop                      | 🕮 FontForge    | ľ |
| Documents                      | 🚰 Game Center  | 1 |
|                                | 🎸 GarageBand   | I |

Once Font Book opens, go to 'File' and click 'Add Fonts.'

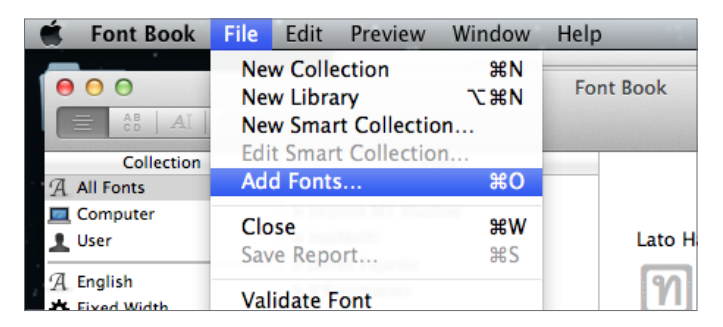

Select the font folder you want to upload to the Font Book. Click 'Open.'

| AVORITES           | Search: This Mac | 'Desktop"     | (     |
|--------------------|------------------|---------------|-------|
| Dropbox (Blessings | Earlier          | Date Modified | Size  |
| All My Files       | Cubalar.otf      | 12/30/11      | 13 KB |
| Applications       | 📓 Cubalar.otf    | 12/30/11      | 13 KB |
| Downloads          | 📓 Cubalar.otf    | 4/26/17       | 13 KB |
| Downloads          | 🔲 Cubano         | 2/22/18       |       |
| Desktop            |                  |               |       |
| Documents          |                  |               |       |
|                    |                  |               |       |

Once installed, the new fonts should be available to most apps right away. If not, you may need to quit and relaunch the app. If all else fails, restart your Mac to ensure that everything recognizes the new fonts.

If you need additional help, this article is an excellent how-to for installing fonts: mac-fusion.com/how-to-install-fonts-into-font-book/